## Wipe School Managed Chromebook

Boot up the Chromebook

1. Press Esc + Reload + Power for about 30 second- The screen will be black and then you should see the screen noted in step 2 below. If this screen flashes and goes away, just restart the computer and it should boot up to Screen in Step 2.

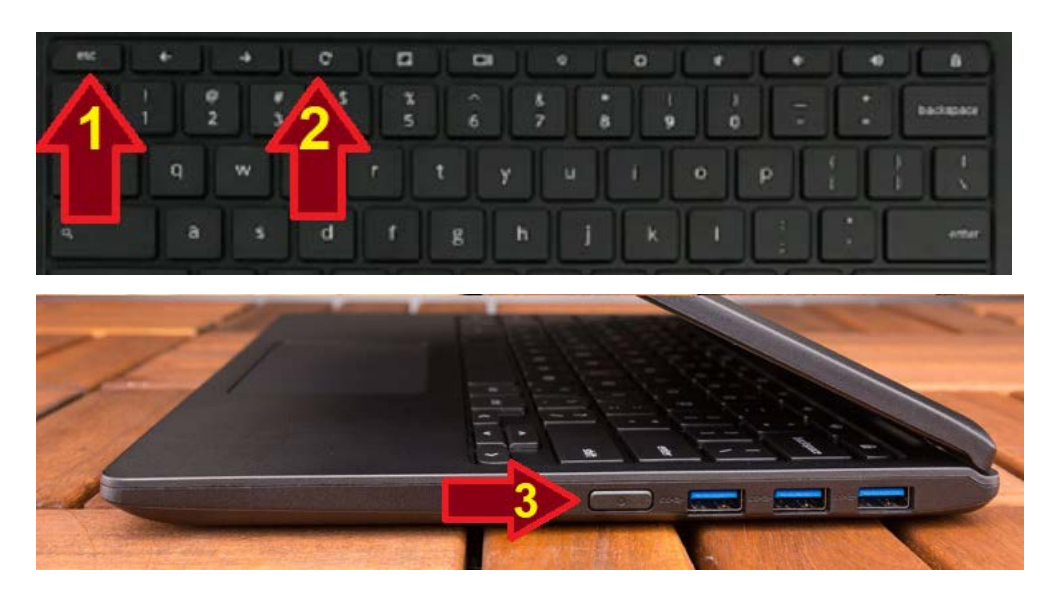

2. The Chromebook will reboot and show the following screen. If not try the keystrokes again.

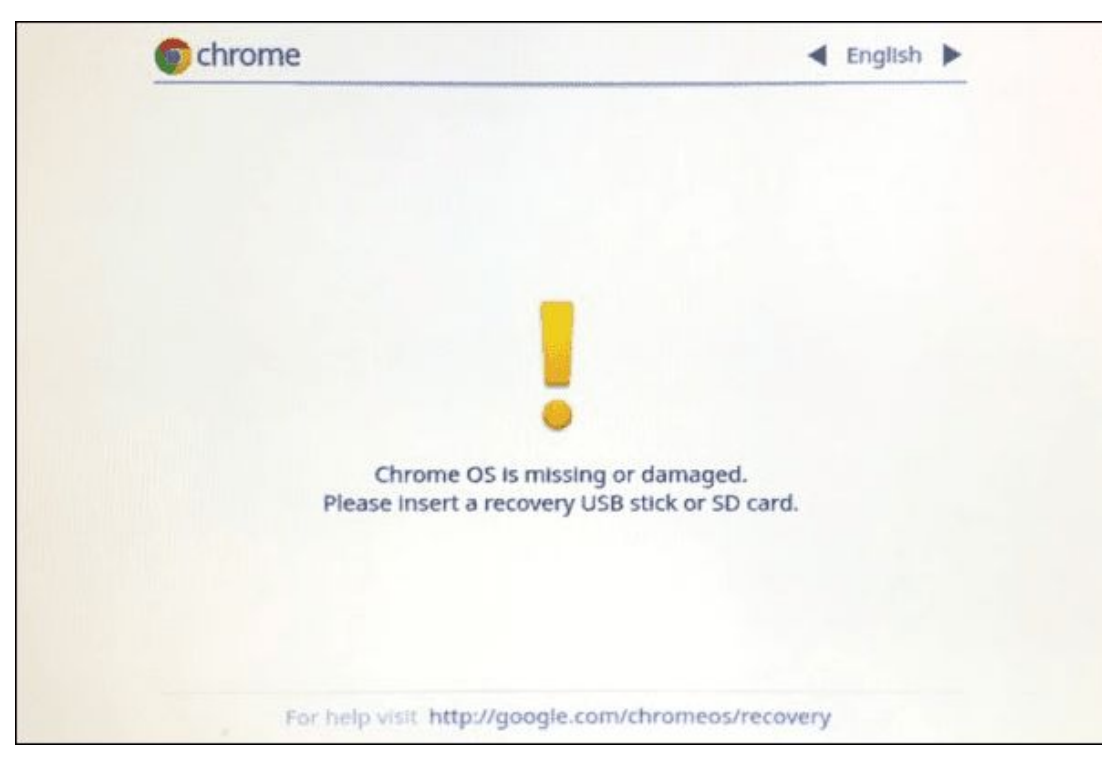

3. Press Ctrl + D

4. The Chromebook will then show the following message: "To turn OS verification off, press Enter..."

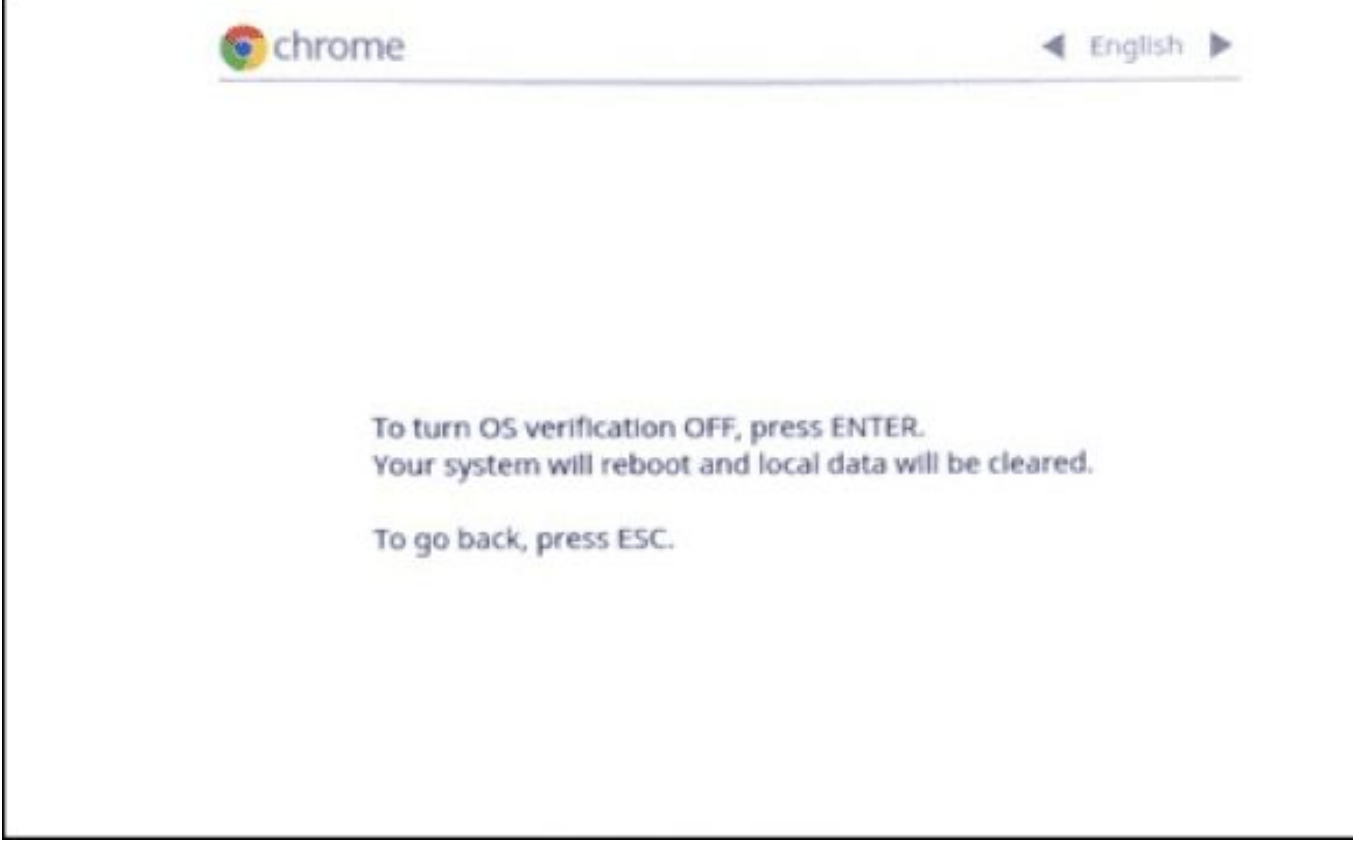

- 5. Press Enter
- 6. The Chromebook will reboot to a screen saying OS Verification is turned off.

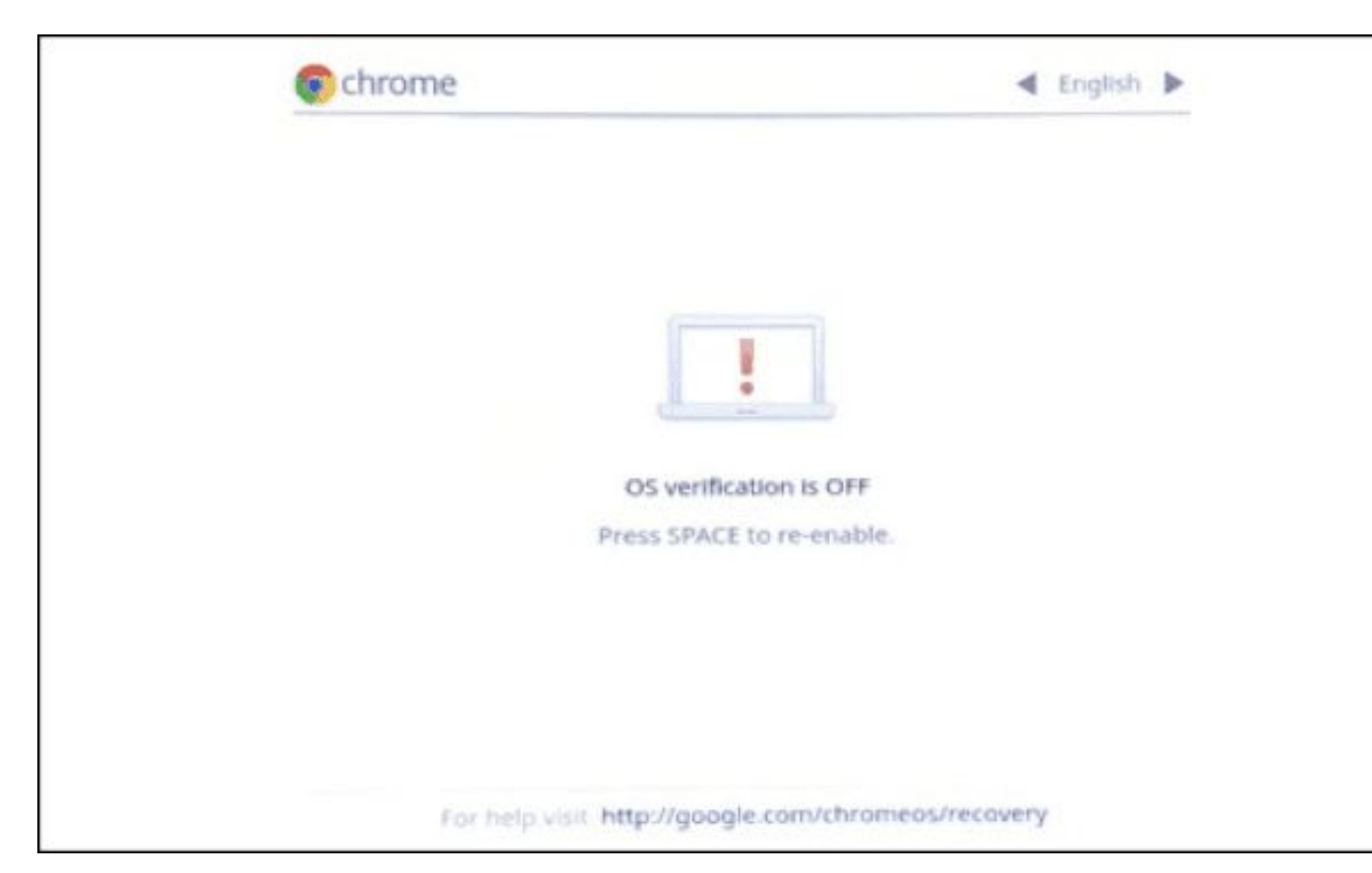

- 7. Press the Space Bar if you get a screen showing OS verification is off, press ENTER.
- 8. The Chromebook will reboot.
- 9. The Chromebook will go into Developer mode and say it will take some time to reset. Once this is completed, about 3 minutes, the Chromebook will restart.
- 10. You should now get a Welcome! Screen and Let's go
- 11. Press Let's go and choose the proper wireless network to connect
- 12. Click Next
- 13. Click Accept and Continue.
- 14. At this point there will be no restrictions on the use of your Chromebook.
- 15. You may now login with any valid Gmail account.
- 16. If you do not have a Gmail account you may select MORE and create an account or select login as guest from the lower left hand of your screen.